## Microsoft Access 2024,2021,2019 インストールに関する注意事項と対処方法

2024/10 株式会社ダイナミクス

Microsoft Access 2019 以降、インストール時の既定が 64 ビット版になりました。 Dynamics をご利用いただくには、32 ビット版のインストールが必須となりますので、 下記手順にて 32 ビット版に切り替えてインストールしてください。

- ※ Windows は 32,64 ビット版のいずれでも問題ありません。
- ※ Access 2021,2019 をご購入の場合、手順は同じですので「2024」を「2021」、「2019」に読み替え てご覧ください。
- ※ 既に 64 ビット版をインストール済みの場合、先にアンインストールを行ってください。
  64 ビット版で Dynamics を起動すると、以下のようなエラーメッセージが表示されます。
  アンインストールの手順は p.2 をご覧ください。

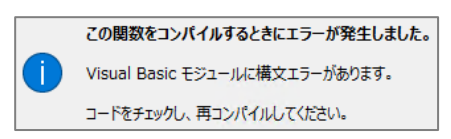

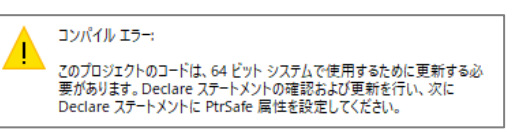

■Microsoft Access 2024 32 ビット版のインストール手順

- Access 2024 のダウンロードページに移動し「インストール」をクリック
  ※ ダウンロードページへの移動方法は、Access の購入先等にご確認ください。
- 「バージョンを選択する」のプルダウンより「Access 32 ビット」を選択し、 「インストールする」をクリック

以上で 32 ビット版への切替は完了です。ダウンロードされたセットアップファイルを実行し、 インストールを完了してください。

| 購入済みの製品                  |                                                                                                    |
|--------------------------|----------------------------------------------------------------------------------------------------|
| Access<br>にアカウントに追加されました | 生 インストール ~                                                                                                    |
|                          |                                                                                                    |
|                          | Microsoft 365 のインストール                                                                                                    |
|                          | Microsoft 365 をインストールするときに、インストール処理の評価と改善のために、デバイスのオペレーティングシステム、ディスクの容量、ダウンロードのパフォーマンスに関するデータがMicrosoft によって収集されます。 <u>プライバシーに関する声明</u> |
|                          | 言語を選択する ⑦                                                                                                    |
|                          | 日本語                                                                                                    |
|                          | バージョンを選択する ⑦                                                                                                    |
| Access – 既定のバージョン (既定)   | Access – 既定のバージョン (既定) 🛛 🗸 🗸                                                                                                    |
|                          | インストールについて助けが必要な場合                                                                                                    |
| Access – 32 ビット          | システム要件<br>Microsoft 365 のヘルプとトレーニング                                                                                                    |
| Access – 64 ビット          | よく寄せられる質問                                                                                                    |
| オフライン インストーラー            | <b>インストール</b> キャンセル                                                                                                    |

既に Microsoft Access 2024 の 64 ビット版をインストール済みの場合、先にアンインストールする 必要があります。アンインストールの手順は以下の通りです。

- ① デスクトップ画面の左下の Windows ロゴを右クリック
- ② 「設定」をクリック
- ③ 画面左のメニューから「アプリ」をクリック
- ④ 画面右のメニューからインストールされているアプリ」をクリック
- ⑤ アプリの一覧から「Microsoft Access 2024」を探し、右端の「・・・」をクリック
- ⑥ 「アンインストール」をクリックし、続けて表示されたダイアログも「アンインストール」をクリック
- ⑦ 「このアプリがデバイスに変更を加えることを許可しますか?」と表示された場合、「はい」をクリック
- ⑧ 「アンインストールしてもよろしいですか?」とメッセージが表示されるので、「アンインストール」をクリック
- ⑨ 「アンインストールが完了しました。」と表示されれば完了です。
- ⑩ パソコンを再起動し、p.1 の手順から 32 ビット版をインストールしてください。

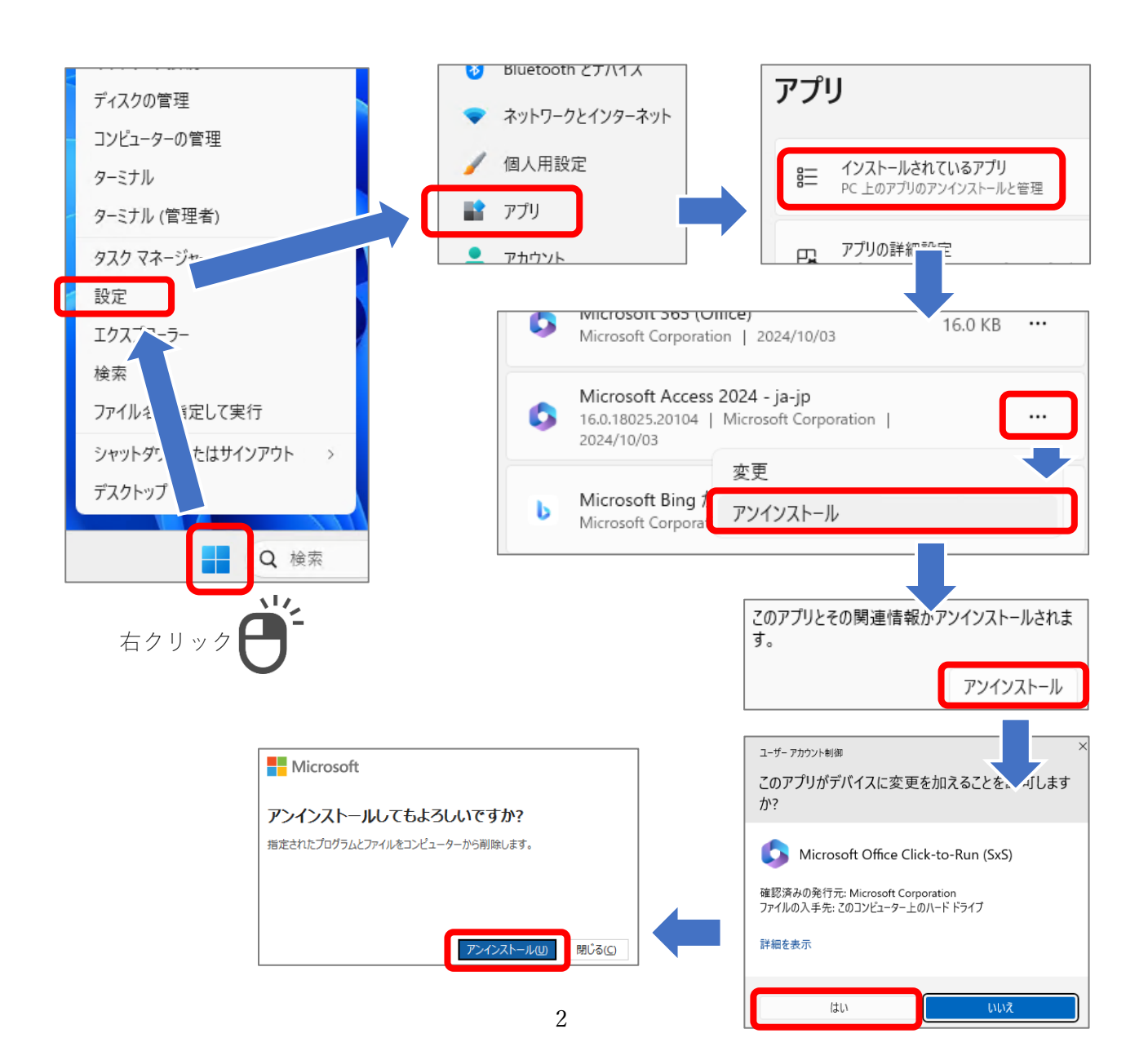